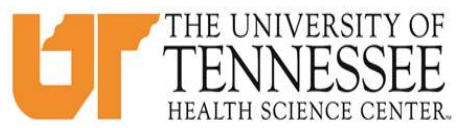

## COLLEGE OF MEDICINE HOW TO TRACK MY CASE LOGS PROGRESS IN EMEDELY These should can be used for tracking case log completion starting with blocks 11, 11/12, and G, 2019

- 1. Go to eMedley: <u>https://he.emedley.com/uthsccom.</u>
- 2. Check that the term in the upper right-hand side of the screen reflects the correct academic year for the case logs you intend to complete. If <u>correct</u> go to step 5.

| ekeeper | 2019-2020<br>Test Student ≽ |
|---------|-----------------------------|
|         |                             |
|         |                             |
|         |                             |
|         |                             |

3. To change the academic year, click the arrow icon and select "Switch Terms," then select the correct year from the drop-down.

| ekeeper | 2019-2020<br>Test Student ≽ |
|---------|-----------------------------|
|         | # Home                      |
|         | A My Account                |
|         | 🗎 Switch Terms              |
|         | 🕲 Support                   |
|         | 🕒 Logout                    |
|         |                             |

4. Select the appropriate academic year from the drop-down.

| College an                      | d Term                                                                             | ×      |  |
|---------------------------------|------------------------------------------------------------------------------------|--------|--|
| College an<br>College:          | d Term<br>University of Tennessee Health Science Center College of Medicine        | ×      |  |
| College an<br>College:<br>Term: | d Term University of Tennessee Health Science Center College of Medicine           | ×<br>• |  |
| College an<br>College:<br>Term: | d Term University of Tennessee Health Science Center College of Medicine 2019-2020 | ×<br>• |  |

5. Click the "My Dashboard" icon.

| 🔇 emedley      | ekeeper      |
|----------------|--------------|
|                | G System     |
| system 🍀       |              |
| REPORTING 🕓    |              |
| HELP ?         | My Dashboard |
| APPLICATIONS 👶 | eclas eclas  |
|                | ecurriculum  |
|                | ekeeper      |
|                | evaluate     |
|                | examn        |
|                | edusched     |
|                | educate      |
|                |              |
|                |              |

## 6. Go to "Reports"

| 🔇 emedley    |                 |              | eclas |
|--------------|-----------------|--------------|-------|
|              | □ My Experience |              |       |
|              |                 |              |       |
| REPORTING    |                 | 9            |       |
| HELP ?       | My Case Logs    | My Time Logs |       |
| APPLICATIONS | □ Reporting     |              |       |
| TOUR 🕨       |                 |              |       |
|              |                 |              |       |
|              | Reports         |              |       |

7. Select "Competency Completion" under the Student Information header.

| <b>\$</b> | 🔹 emedley                      |  |  |  |  |  |  |  |  |  |
|-----------|--------------------------------|--|--|--|--|--|--|--|--|--|
| Þ         | Report Listing                 |  |  |  |  |  |  |  |  |  |
| 6.20      | Q View Expand All Collapse All |  |  |  |  |  |  |  |  |  |
| 5         | Name                           |  |  |  |  |  |  |  |  |  |
|           | eCLAS                          |  |  |  |  |  |  |  |  |  |
| <u> </u>  | Case Logs                      |  |  |  |  |  |  |  |  |  |
| •         | Case Logs                      |  |  |  |  |  |  |  |  |  |
|           | Time Logs                      |  |  |  |  |  |  |  |  |  |
|           |                                |  |  |  |  |  |  |  |  |  |
|           | Time Logs Grouped              |  |  |  |  |  |  |  |  |  |
|           | Competency Completion          |  |  |  |  |  |  |  |  |  |
|           | Student Competencies           |  |  |  |  |  |  |  |  |  |
|           | Weekly Summary Hours           |  |  |  |  |  |  |  |  |  |
|           |                                |  |  |  |  |  |  |  |  |  |
|           | Weekly Summary Hours           |  |  |  |  |  |  |  |  |  |

8. Select the rotation you want to review from the "Section" dropdown.

| -Me                   | edley                                                 |                                                                           |                                                         | ×                                                  | ÷                                                |           |       |               |             |               |                   |               |                              |
|-----------------------|-------------------------------------------------------|---------------------------------------------------------------------------|---------------------------------------------------------|----------------------------------------------------|--------------------------------------------------|-----------|-------|---------------|-------------|---------------|-------------------|---------------|------------------------------|
| <ul> <li>-</li> </ul> | ⇒ Cª                                                  | ۵                                                                         |                                                         |                                                    | 0                                                | https://  | he.em | edley.com/uni | v/uthsccom  | n/common/main | /mcp.php          |               |                              |
| ∯ Mo                  | st Visited                                            | 💮 New                                                                     | / Tab                                                   | ۏ Gettin                                           | g Started                                        | 🛯 Questic | n Pro |               | Web Central | 💇 My IRIS Web | 🔹 📀 eMedley Login | 🕿 UT OneDrive | 🖂 listserv Mailing Lists 🛛 🕧 |
| 🗢 е                   | med                                                   | ley                                                                       |                                                         |                                                    |                                                  |           |       |               |             |               |                   |               | eclas                        |
|                       | Report                                                | Listing                                                                   | Re                                                      | port 1                                             | ×                                                |           |       |               |             |               |                   |               |                              |
| 0.                    | Filter                                                |                                                                           |                                                         |                                                    |                                                  | G         |       |               |             |               |                   |               |                              |
| 9 <b>(</b>            | * Sectio<br>OBG-3<br>Univers<br>College<br>FME-3      | n:<br>0000-G-N<br>sity of Ter<br>e of Medio<br>0000-E-N                   | Mem: (<br>nnesse<br>cine -<br>Mem: (                    | Core Cler<br>e Health<br>Class of<br>Core Cler     | kship in Ob<br>Science C<br>2021<br>kship in Fai | stetr -   |       |               |             |               |                   |               |                              |
|                       | Medici<br>LSP-3<br>3.1 (LS<br>Project                 | ne (FME-<br>0220-1: L<br>SP-30310<br>t 3.1 (LSF                           | -30000<br>.ongitu<br>) - Lon<br>P-3022                  | )<br>dinal Scł<br>gitudinal<br>!0)                 | olars Proje<br>Scholars                          | ct        |       |               |             |               |                   |               |                              |
|                       | MED-3<br>Medici<br>NEU-3<br>Neurol<br>OBG-3<br>Obstet | 80000-1/2<br>ine (MED-<br>0000-3-M<br>ogy (NEU<br>80000-G-N<br>trics & Gy | -Mem:<br>-30000<br>Iem: C<br>J-3000<br>Mem: (<br>ynecol | Core Cl<br>ore Clerk<br>0)<br>Core Cler<br>ogy (OB | erkship in<br>kship in<br>kship in<br>G-30000)   | ,<br>,    |       |               |             |               |                   |               |                              |
|                       |                                                       |                                                                           |                                                         |                                                    |                                                  |           |       |               |             |               |                   |               |                              |

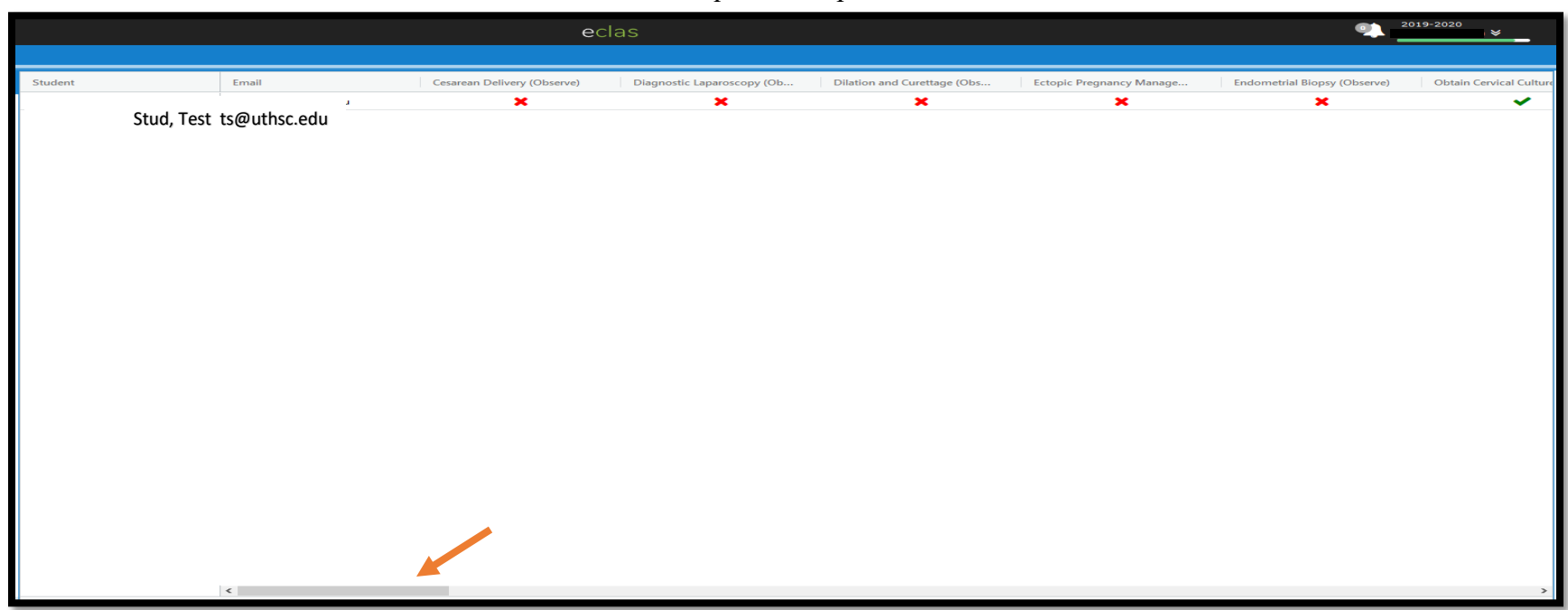

9. Use the scroll bar at the bottom of the screen to view all required competencies for the selected rotation. \*

\*Red X= Not submitted or in draft status **Green Check = Approved by administrator P= Pending Approval from administrator** 

**D**= **Denied by administrator (needs revision)**